How to enable blocked microphone on your browser.(Students cannot hear you present on BBB) USER GUIDE

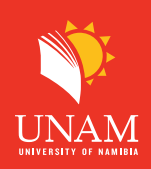

Step 1: When using Google Chrome, Locate browser setting by clicking on the ellipsis(3 dots icon) in your top right corner as shown below.

| C 😅 google.com/search?q=unam+portal&sca_esv=2f117a9d5558e9fb&sca_upv=1&rlz=1C5CHFA_enNA950NA951&ei=RSEV 🖈 🔲 😩 :                                                                                                    |          |                   |  |  |
|----------------------------------------------------------------------------------------------------|----------|-------------------|--|--|
| Google                                                                                                    | Click he | PTC 😂 III Sign in |  |  |
| All Images News Videos Shopping : More                                                                                                    | Tools    | SafeSearch 👻      |  |  |
| Application     2024     Moodle     Ienabler     Vacancies     Returning Students     ELearning       About 12,100,000 results (0.20 seconds)     Image: Constraint of the second second se |          |                   |  |  |
| Results for Pioneers Park, Windhoek · Choose area :                                                                                                    |          |                   |  |  |
| ♥ UNAM Portal<br>https://my.unam.edu.na :                                                                                                    |          |                   |  |  |
| UNAM Portal                                                                                                    |          |                   |  |  |
| UNAM Portal. Remember me. Forgot pwd? Log In. Change your password. To update your<br>password, please follow the instructions below. Download Instructions. ×                                                                                                    |          |                   |  |  |
| Study @ UNAM   Admissions<br>Contact UNAM. +264-61-206-3111. +264-61-206-3199                                                                                                    |          |                   |  |  |
| Online Payment<br>Payment by or on behalf of the student is accepted and                                                                                                    |          |                   |  |  |

Step 2: Click on the settings (last option on the drop-down list) as shown below.

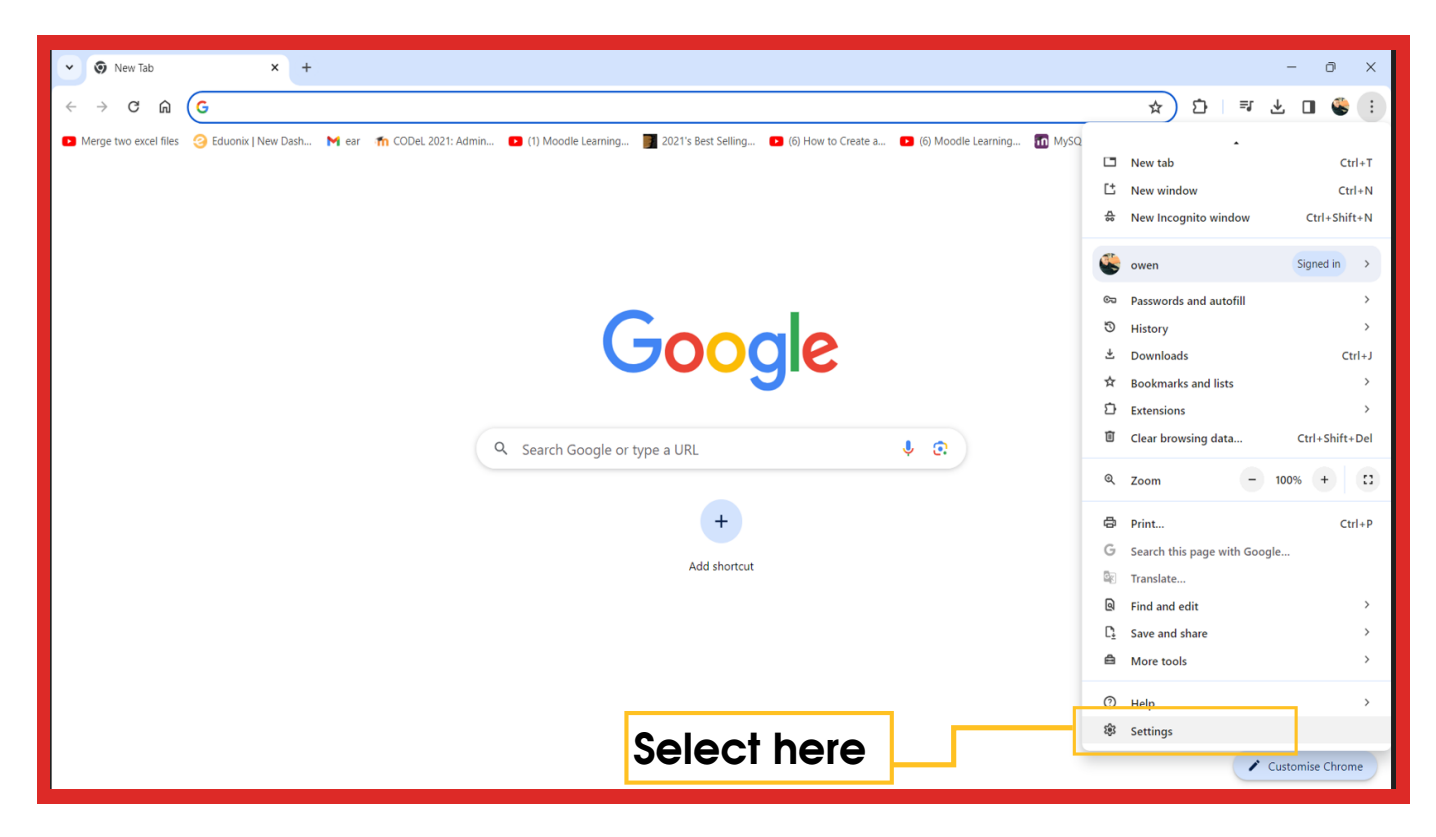

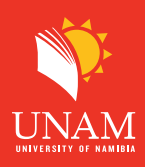

**Step 3:** Click on Private on `Private and security' and then "site settings" as shown below.

| 0        | Settings Click here      | Q Search settings                                                                     |  |
|----------|--------------------------|---------------------------------------------------------------------------------------|--|
| •        | You and Google           | Safety check                                                                          |  |
| Ê        | Autofill and passwords   |                                                                                       |  |
| ۲        | Privacy and security     | Chrome can help keep you safe from data breaches, bad extensions and more             |  |
| Ø        | Performance              |                                                                                       |  |
| ۲        | Appearance               | Privacy and security                                                                  |  |
| Q        | Search engine            | Clear browsing data Clear history, cookies, cache and more                            |  |
|          | Default browser          | Privacy quide                                                                         |  |
| U        | On start-up              | Review key privacy and security controls                                              |  |
|          | Languages                | Third-party cookies       Third-party cookies are allowed                             |  |
| <u>+</u> | Downloads                | Ads privacy                                                                           |  |
| Ť        | Accessibility Click here | Customise the info used by sites to show you ads                                      |  |
| ٩        | System                   | Safe Browsing (protection from dangerous sites) and other security settings           |  |
| Ð        | Reset settings           |                                                                                       |  |
| *        | Extensions 🛛             | Controls what information sites can use and show (location, camera, pop-ups and more) |  |

Step 4: Click on the microphone as shown below.

| Permissions            |                                                                       |            |   |  |
|------------------------|-----------------------------------------------------------------------|------------|---|--|
| ۰                      | Location<br>Sites can ask for your location                           |            | • |  |
|                        | Camera<br>Sites can ask to use your camera                            | Click here | • |  |
| ۹                      | Microphone<br>Sites can ask to use your microphone                    |            | • |  |
| ٠                      | Notifications<br>Collapse unwanted requests (recommended)             |            | • |  |
| G                      | Embedded content<br>Sites can ask to use info they've saved about you |            | • |  |
| Additional permissions |                                                                       |            | ~ |  |

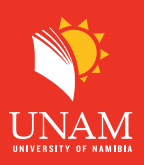

**Step 5:** Click on the first option to allows the microphone then close the browser for the setting to take effect.

| ← Microphone                                                                                                    | Q Search |  |  |  |
|----------------------------------------------------------------------------------------------------|----------|--|--|--|
| Default - External Microphone (I 🕶<br>Sites usually use your microphone for communication features like video chatt | ing      |  |  |  |
| <b>Default behaviour</b><br>Sites automatically follow this setting when you visit them                             |          |  |  |  |
| O 🌵 Sites can ask to use your microphone                                                                            |          |  |  |  |
| <ul> <li>Don't allow sites to use your microphone</li> <li>Features that need a microphone won't work</li> </ul>    | ick here |  |  |  |

End: when you go to BBB make sure you allow the microphone when you get the pop-up.